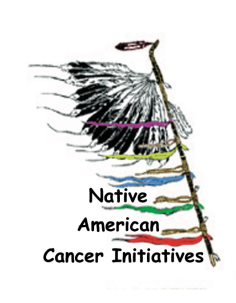

## NACI Care©: A Tool to Document and Evaluate Patient Navigation Tutorial – New or Existing Patient Information

# Brief Overview of 3 Components of NACI Care©

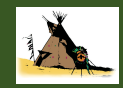

#### Figure 1. Program map for NACI Care©

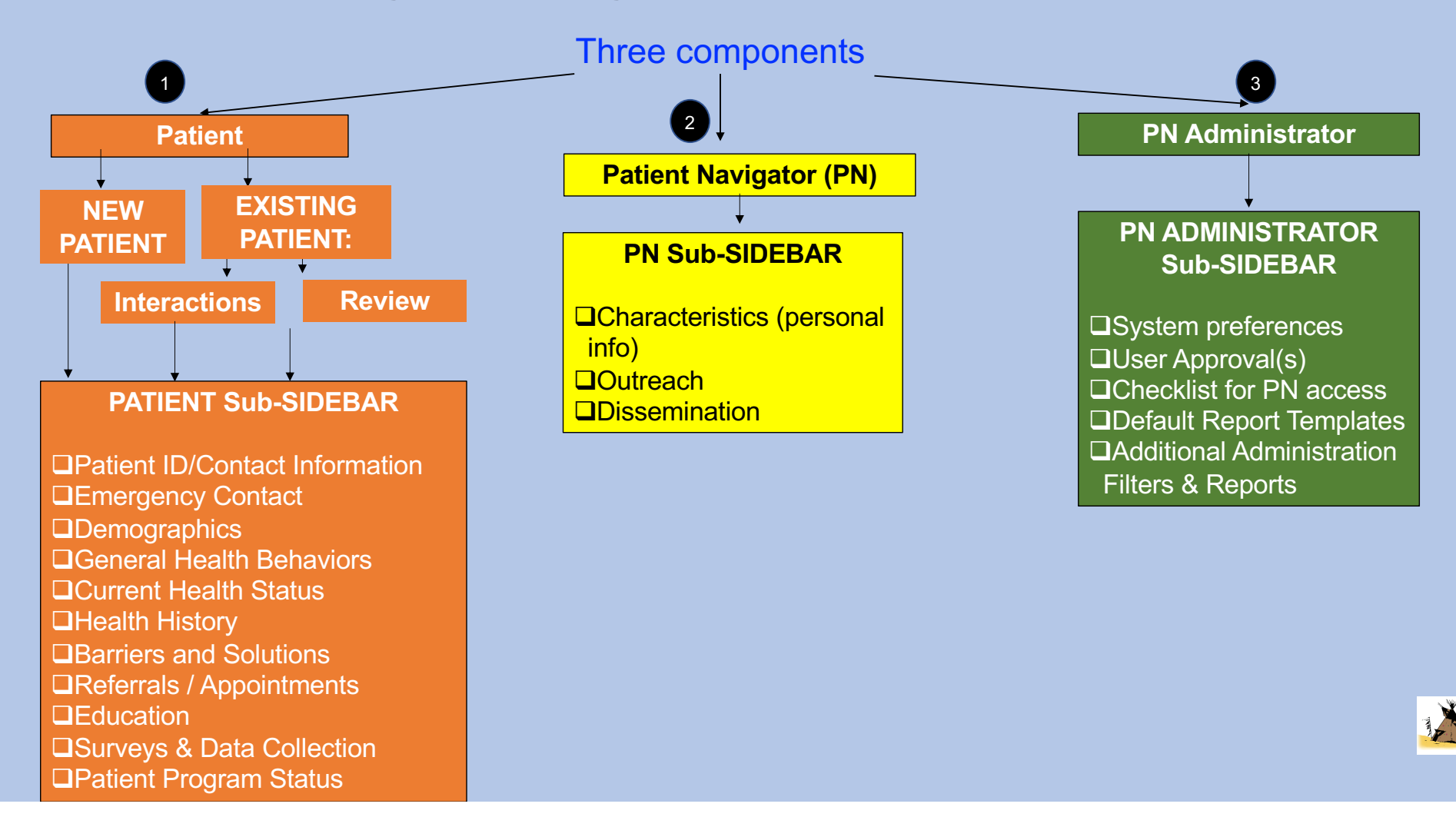

## **New Patient**

## Entering ID and Contact Information

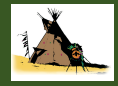

## What's in the NACI Care<sup>©</sup> Home?

The Home screen allows the user to go to the desired component

- 1. Patient
- 2. Patient Navigator
- 3. Navigation (PN) Administrator

NOTE: "Patient" refers to individuals with whom the PN is helping. They may be healthy individuals without any significant health problems who are taking part in screening or other prevention activities.

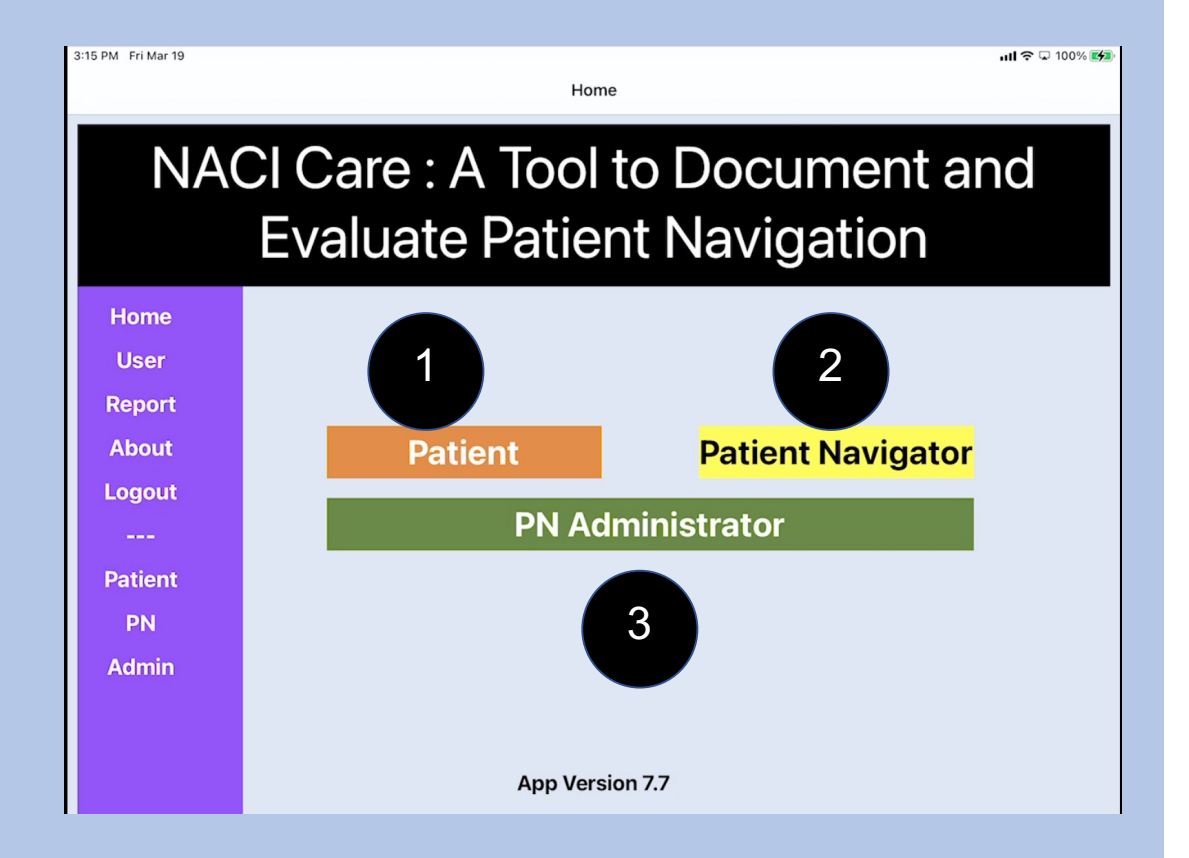

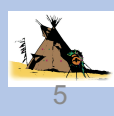

## 1: Patient

- 1. This is where information specific to each Patient is added
- 2. There are two ways to get to the Patient information
  - a. Go to Home Page and Select on Patient button
  - b. Select on Patient in the side bar

NOTE: The PN Administrator's Bar is only accessible to the Administrator and does not show up on the PN's screens

## NACI Care : A Tool to Document and Evaluate Patient Navigation

ноте

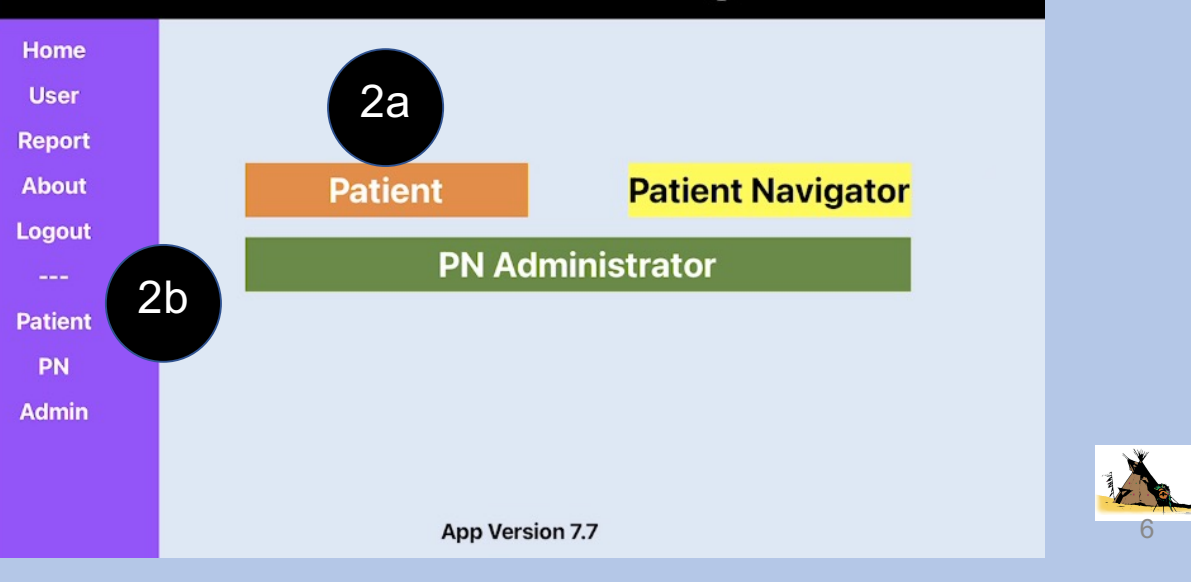

### 1<sup>st</sup> Component: Patient -- how to enter data

- 1. If the Patient is new to NACI Care©, select New Patient
- 2. If the Patient has been within NACI Care©, select Existing Patient
  - a. If the PN was assigned to a Patient for whom another PN has worked in the past, but s/he were within the system, the Patient still is an *Existing Patient*

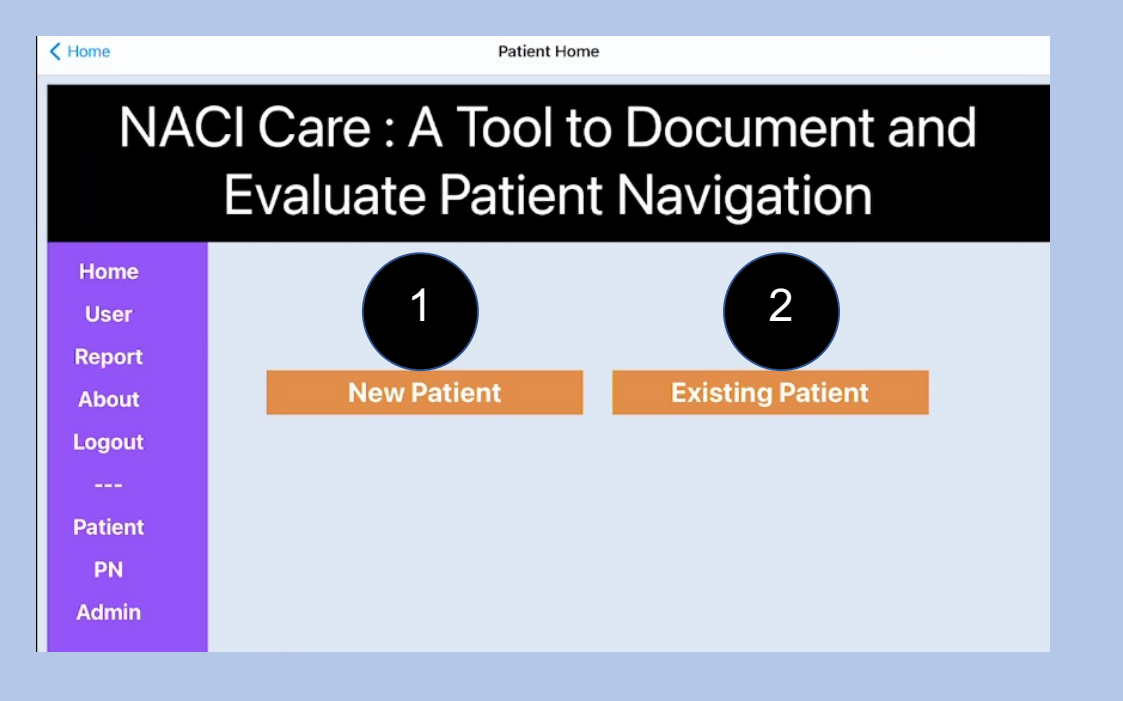

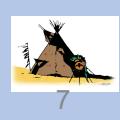

## **New Patient**

- 1. All patients must have ID and contact info
  - a. Keyboard appears
  - b. Every time a new patient is added to the program, the Patient's ID must be included
  - c. It can be the Patient's medical record number, a specific code, or label, but all data are linked to that ID
  - d. When keyboard covers fields, touch the white portion to drag it higher

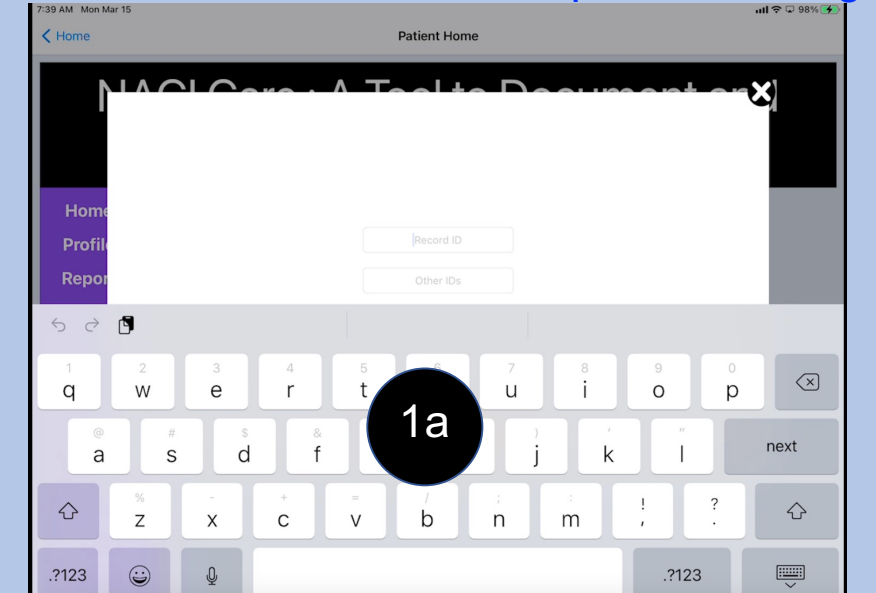

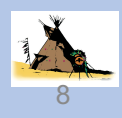

## **New Patient / Contact Information**

- 1. Keyboard appears to type
- 2. Enter patient's name, contact information and preferred method of communication

| 2:18 PM Tue Jan 26      |        |             |         |      |                 |        |        |        | all 🗟 | 🗘 100% 🚁  |
|-------------------------|--------|-------------|---------|------|-----------------|--------|--------|--------|-------|-----------|
| < Home                  |        |             |         | P    | atient Home     |        |        |        |       |           |
| Patient's Contact Infor |        |             |         |      | formatio        | on     |        | ~~×    |       |           |
|                         |        |             | Kathryn |      |                 |        | Hooper |        |       |           |
| Home                    |        |             |         | 5555 | 55 Hollywood L  | ane    |        |        |       |           |
| Profile                 |        | Los Angeles |         |      | CA - California |        | 90     | 003    |       |           |
| Repor                   |        | Phone(Home) |         | 1    | Phone(Work)     |        | Phon   |        | -     |           |
| 5 ð 🖪                   |        | *9000       | 3"      |      |                 |        |        |        |       |           |
| 1                       | 2      | 3           | 4       | 5    | 6               | 7      | 8      | 9      | 0     | $\propto$ |
| ¢<br>@                  | £<br># | ×<br>\$     | &       | *    | 0<br>(          | )      | (<br>, | )<br>" | n     | ext       |
| #+=                     | §<br>% | -           | +       | =    | V<br>I          | <<br>; | ><br>: | !<br>, | ?     | #+=       |
| ABC (                   | 9      | Q           |         |      |                 |        |        | undo   | ABC   | Ť         |

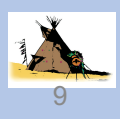

## **New Patient / Interaction**

- 1. Every encounter with the patient is an interaction
- 2. Select Interactions option

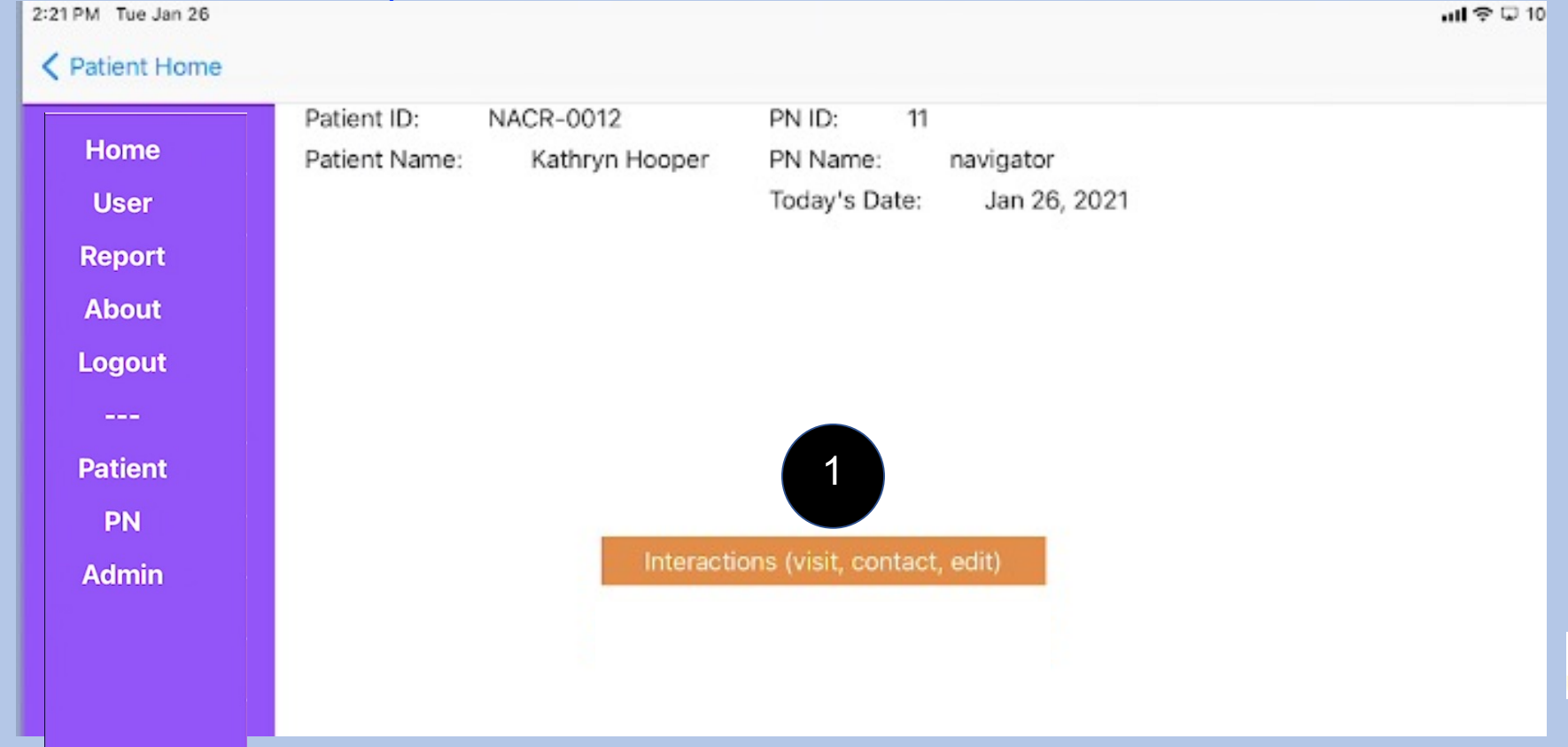

10

## **New Patient / Interaction / Details / Purpose**

| 1. Select Purpose(s)<br>a. Toggle response | 2:22 PM Tue Jan 26 | Patient ID: N | IACR-0012      | PN ID: 11                 |                           |
|--------------------------------------------|--------------------|---------------|----------------|---------------------------|---------------------------|
| Purpose                                    | Home               | Patient Name: | Kathryn Hooper | PN Name:<br>Today's Date: | navigator<br>Jan 26, 2021 |
| Appointment, schedule or re-schedule       |                    |               | 1              |                           |                           |
| Barrier                                    |                    |               |                |                           |                           |
| Follow-up                                  |                    |               |                | Purpose                   |                           |
| Question                                   |                    |               |                | Location                  |                           |
| Referral 1a                                |                    |               |                | Comments                  |                           |
| Revise file (correction/edit)              |                    |               |                |                           |                           |
| Scheduled visit                            |                    |               |                |                           |                           |
| Update Information                         |                    |               |                |                           |                           |
| Other                                      |                    |               |                |                           | 11                        |

2. Select Method (menu rolls down to show more options)

|   | Please select an option |  |
|---|-------------------------|--|
| _ | Phone                   |  |
| 2 | Social media            |  |
|   | Telehealth              |  |
|   | Text                    |  |
|   | Webinar                 |  |
|   |                         |  |

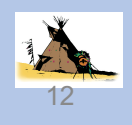

#### 3. Select Patient's Location

| 1 | Please select an | option |  |
|---|------------------|--------|--|
|   | Clinic           |        |  |
|   | Hospit           | al     |  |
|   | Patient H        | ome    |  |
|   | PN Offi          | ce     |  |
|   | Other (wri       | te-in) |  |
|   |                  |        |  |
|   |                  |        |  |
|   |                  |        |  |
|   |                  |        |  |
|   |                  |        |  |

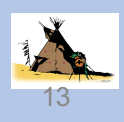

4. Type comment specific to initial interaction

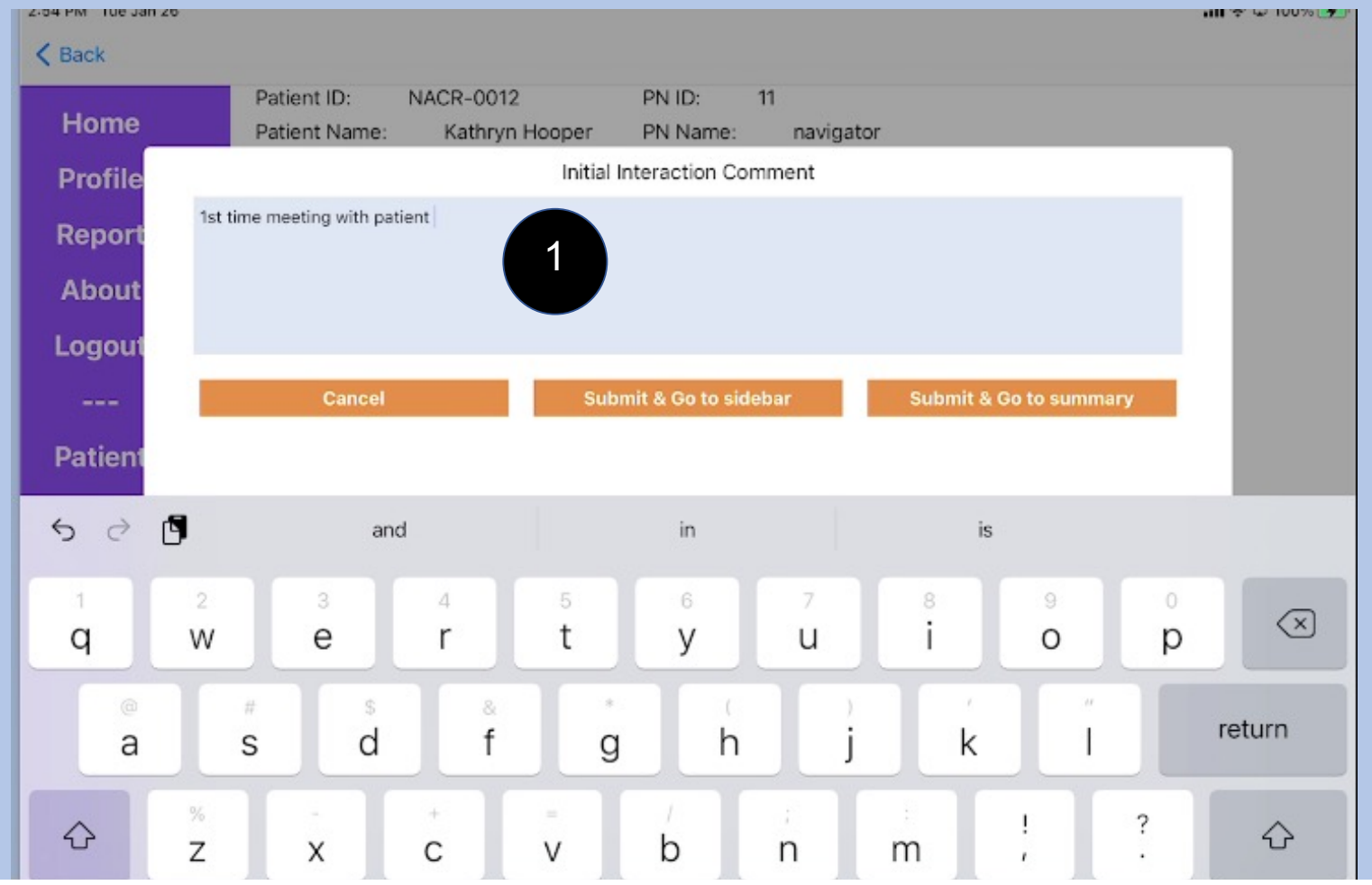

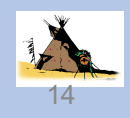

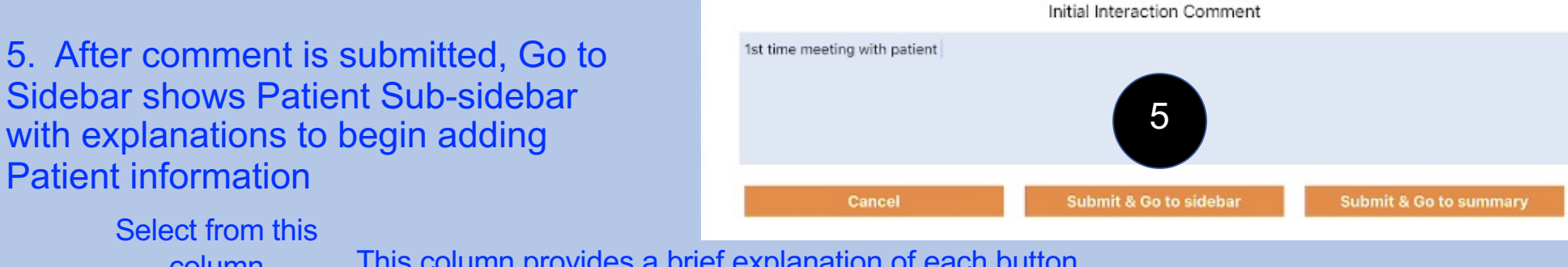

#### column

|         | COlumn                    |                                                                                                    |
|---------|---------------------------|----------------------------------------------------------------------------------------------------|
| Home    | Patient ID/Contact Info   | Patient Identification: Specific patient identifier(s) (medical record number, code number, and/ar<br>navigation program identifier, etc.)                                                                                                    |
| User    | Emergency Contact         | Contains information about upto 3 emergency contacts                                                                                                    |
| Report  | Demographics              | Demographics: height, weight, education, medical care / insurance, employment, living situation,<br>disabilities learning, mobility, visual, auditory, language, literacy, learning preferences.                                                                                                    |
| About   | General Health Behaviors  | General Health Behaviors: diet, food security, physical activity, tobacco, alcohol & substance use, sun<br>protection, vaccines, environmental contaminants                                                                                                    |
|         | Current Health Status     | Current Health Problems and Management: cancer diagnosis, recurrence, metastases, treatments and<br>side effects (symptoms); CVD, digestive, endocrine, hemotologic, infection, integumentary / skin,<br>musculoskeletal, neurologic, oncologic emergencies, psychosocial, psychiatric, renal / urologic,  |
| Patient | Health History            | Past Health Problems and Management: cancer diagnosis, recurrence, metastases, treatments side<br>effects (symptoms) and family cancer history; CVD, digestive, endocrine, hemotologic, infection,<br>integumentary / skin, musculoskeletal, neurologic, oncologic emergencies, psychosocial, psychiatric, |
| PN      | Barriers & Solutions      | Barriers: practical, family, physical, emotional, spiritual, cultural and 6b Solutions: schedule appointments, refer, find resources, complete forms, advocacy, education                                                                                                    |
| Admin   | Referrals / Appointments  | Ref  thments: screening, counseling, CAM, dx, follow-up, molecular cancer tests                                                                                                    |
|         | Education                 | Es ment, format, topics                                                                                                    |
|         | Surveys & Data Collection | Surveys & Data Collection: QoL, BRESS survivor supplement, stress distress, patient goals, self-efficacy, alcohol (NIAAA), patient satisfaction)                                                                                                    |
|         | Patient Program Status    | Tracking the status of patient( Open, Closed, Navigation services suspended, Deceased)                                                                                                    |
|         | Interaction Summary       | Show Interaction Summary                                                                                                    |

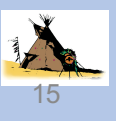

## **New Patient / Interaction / Go to Summary**

- 6. Go to Summary
  - a. Preliminary information from the initial visit shows up

< Back

Home

User

Report About

Logout

Patient

PN

Admin

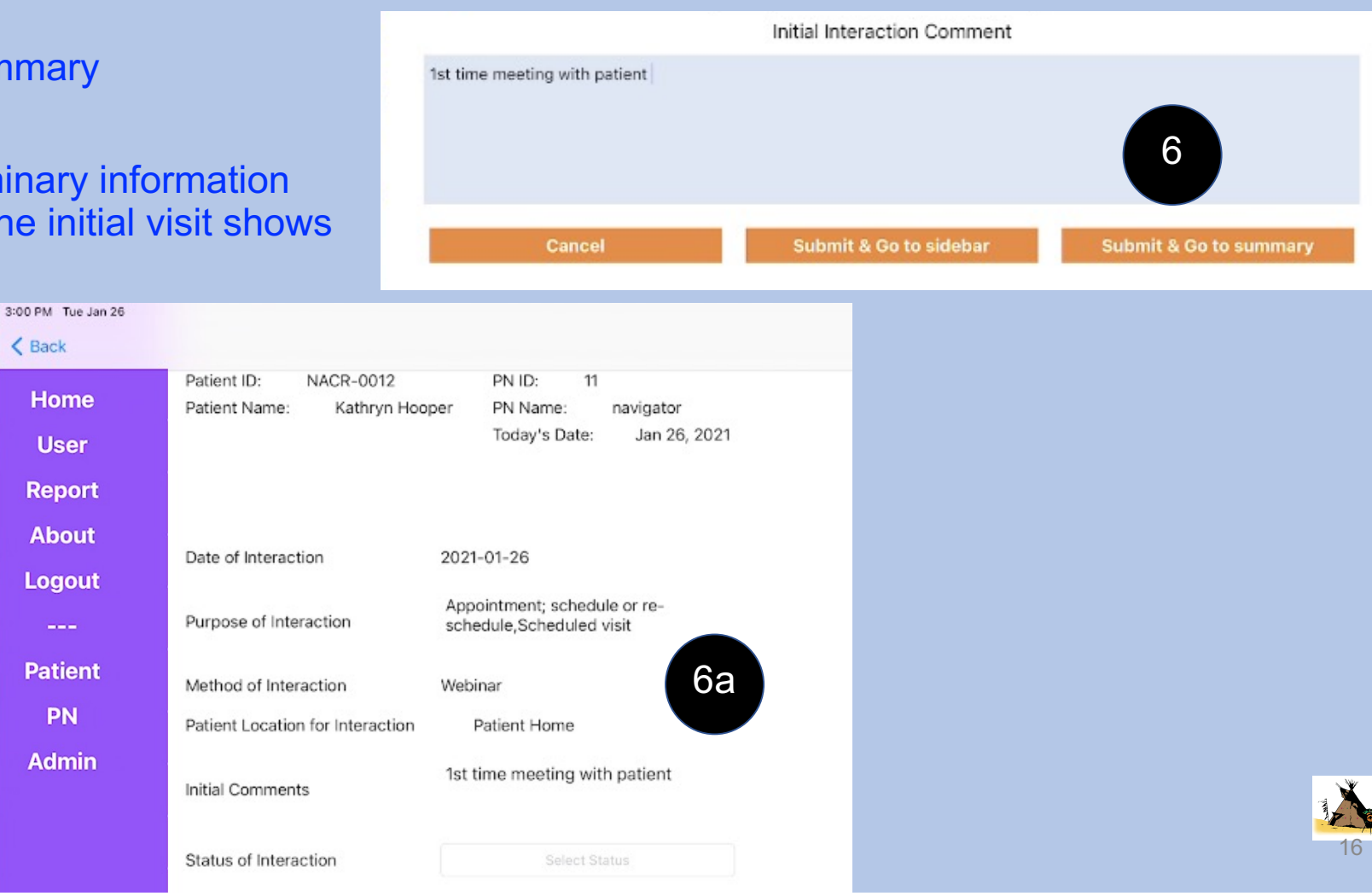

## **Existing Patient**

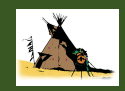

## **Patient Home**

1. Select Existing Patient

| 5:51 AM Tue Jan 26                                                      | ati 🗢 🖵 95% 📷                                                   |
|-------------------------------------------------------------------------|-----------------------------------------------------------------|
| < Home                                                                  | Patient Home                                                    |
| NA                                                                      | CI Care : A Tool to Document and<br>Evaluate Patient Navigation |
| Home<br>User<br>Report<br>About<br>Logout<br><br>Patient<br>PN<br>Admin | New Patient                                                     |

18

## **Existing Patient options**

#### 2. Choose an option:

- a. Interaction for any encounter with the patient (e.g., new visit, new contact, call, social media), or to edit previously entered information (misspelling or other error)
- b. Review to remind about specific patient's details, but <u>cannot add</u> any information

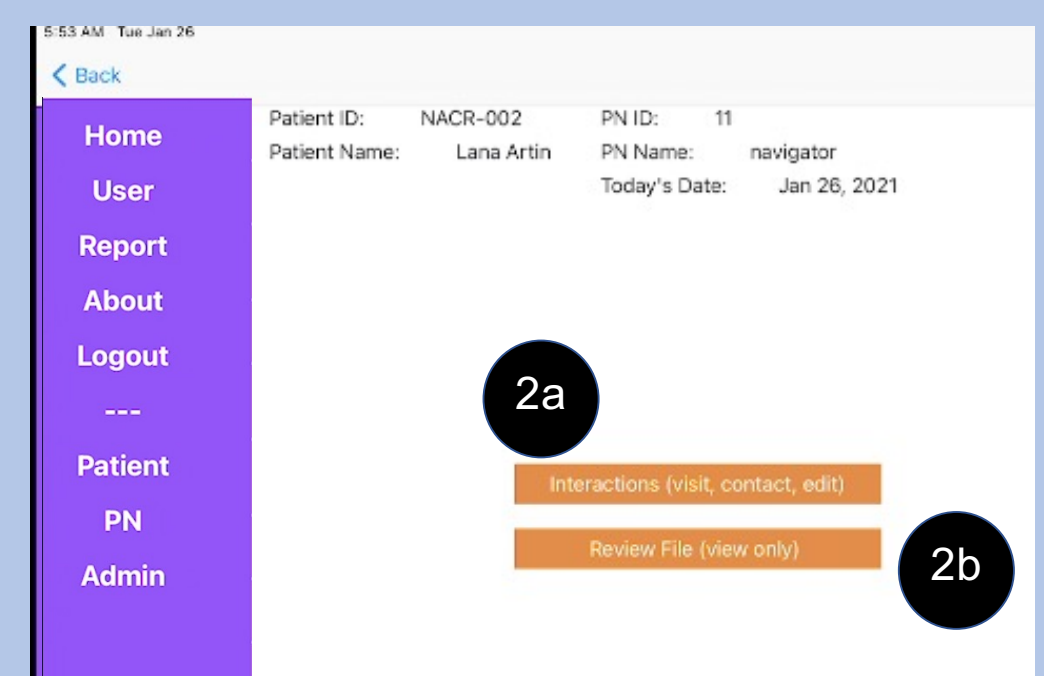

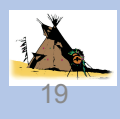

### **Existing Patients List: Select Patient**

#### 3. Multiple ways to sort patient

#### a. Last Visit Date, First or Last Name or ID

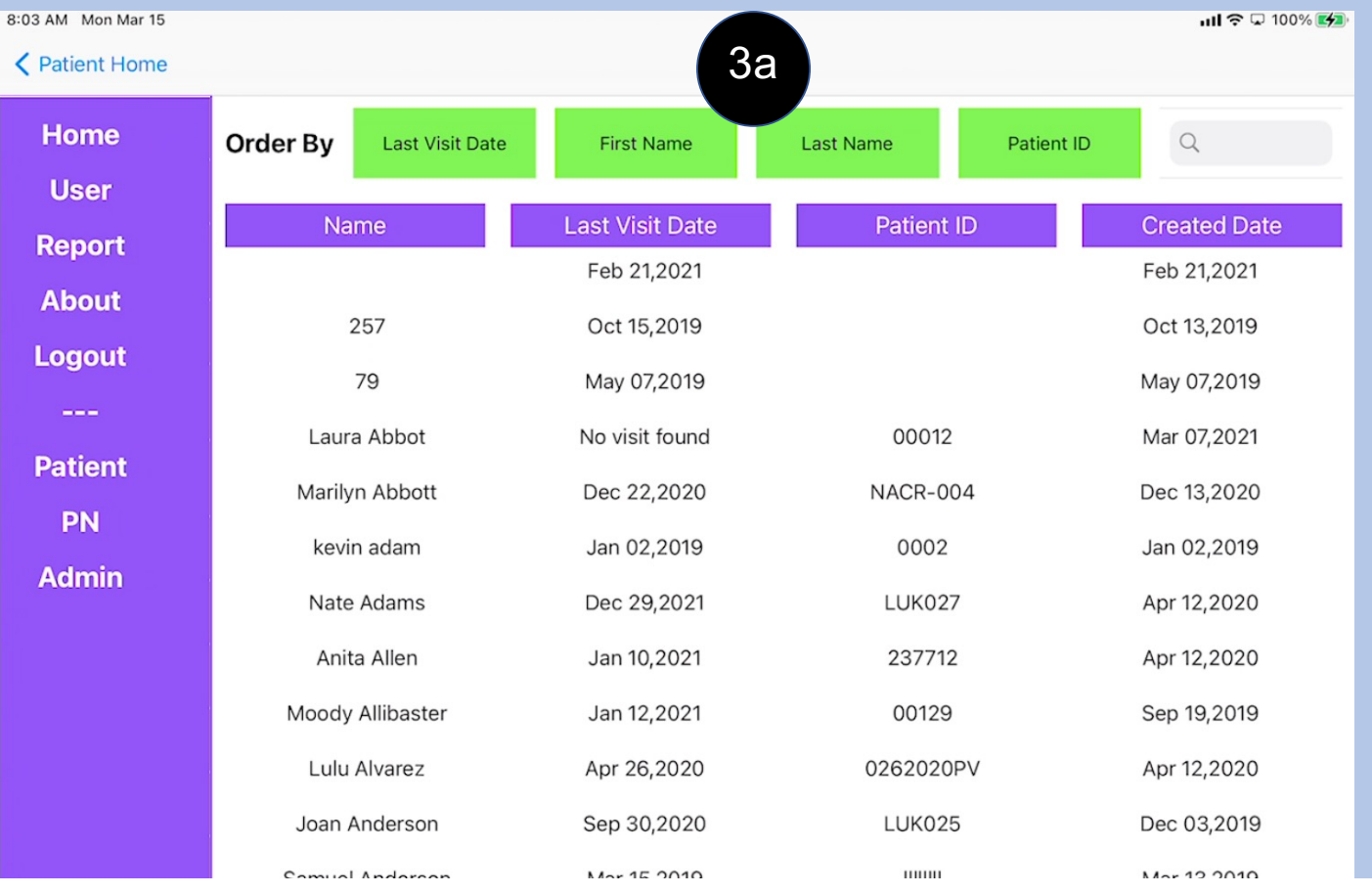

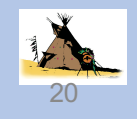

## **Existing Patients List: Select Patient / New interaction**

- 4. Selected patient's name, ID, PN's name and ID and Today's Date appear top of each screen
- 5. List of previous interactions for specific patient
  - a. Select Add New Interaction

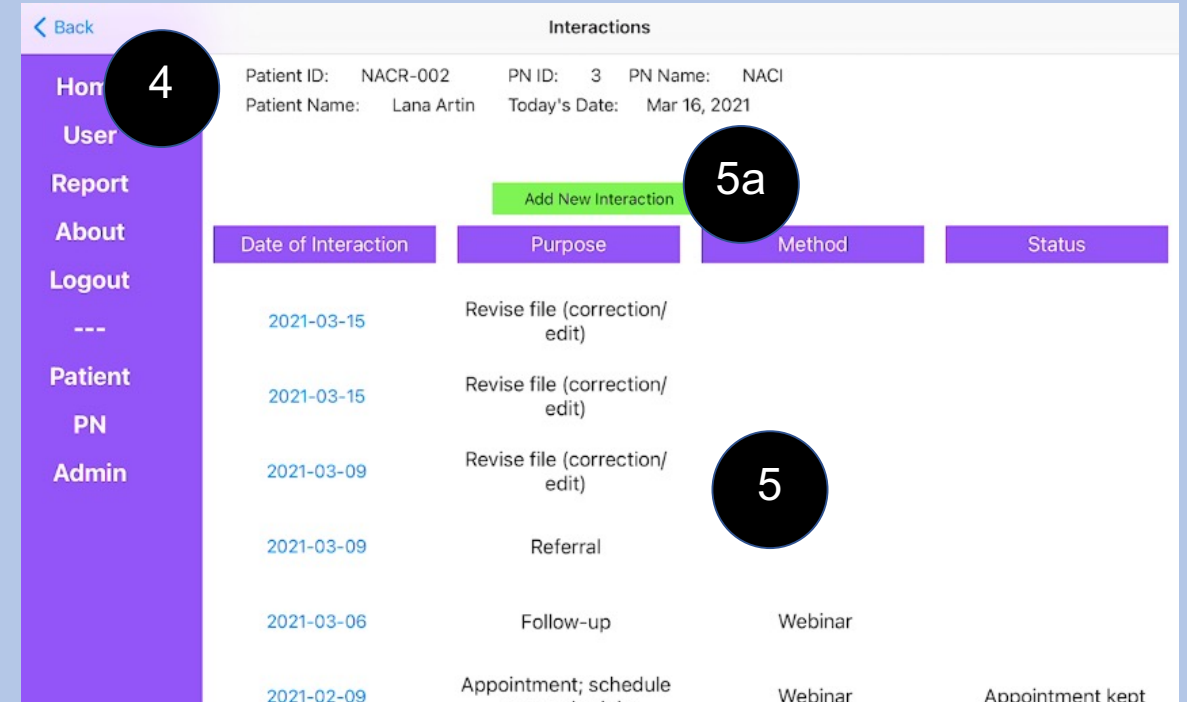

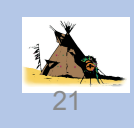

## **Existing Patient: New Interaction Details**

6. Options to track details for each interaction appears

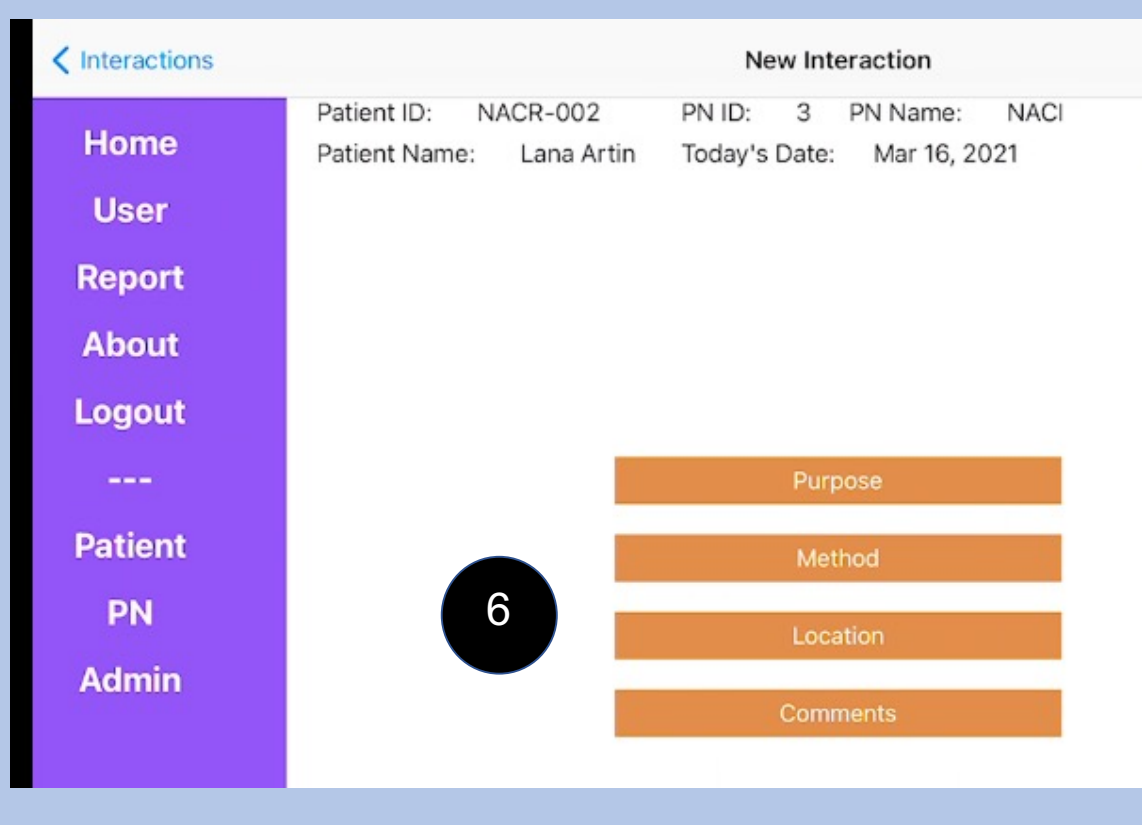

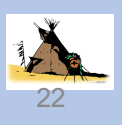

## **Existing Patient / Interaction / Details / Purpose**

| 6a              | Select Purpose(s)       | < Interactions | New Interaction                                                                                   |    |
|-----------------|-------------------------|----------------|---------------------------------------------------------------------------------------------------|----|
| 04.             | 6a1)Toggle response     | Home           | Patient ID: NACR-002 PN ID: 3 PN Name: NAC<br>Patient Name: Lana Artin Today's Date: Mar 16, 2021 | 1  |
|                 | Purpose                 | User           |                                                                                                   |    |
|                 |                         | t              |                                                                                                   |    |
| Appointment,    | schedule or re-schedule |                |                                                                                                   |    |
| Barrier         |                         | t              |                                                                                                   |    |
| Education       |                         |                | Purpose                                                                                           |    |
| Follow-up       |                         | t              | Method                                                                                            |    |
| Question        |                         | 6a1)           | Location                                                                                          |    |
| Referral        |                         |                | Comments                                                                                          | Í. |
| Reminder        |                         |                |                                                                                                   |    |
| Revise file (cc | prrection/edit)         |                |                                                                                                   | r  |
| Scheduled vi    | isit                    |                |                                                                                                   | 3  |
| Update Infor    | mation                  |                |                                                                                                   |    |

6b. Select Method (menu rolls down to show more options)

| Please select a | n option | • |
|-----------------|----------|---|
| Pho             | ne       |   |
| 6b Social r     | nedia    |   |
| Teleha          | ealth    |   |
| Tex             | t        |   |
| Webi            | nar      |   |
|                 |          |   |
|                 |          |   |

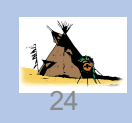

#### 6c. Select Patient's Location

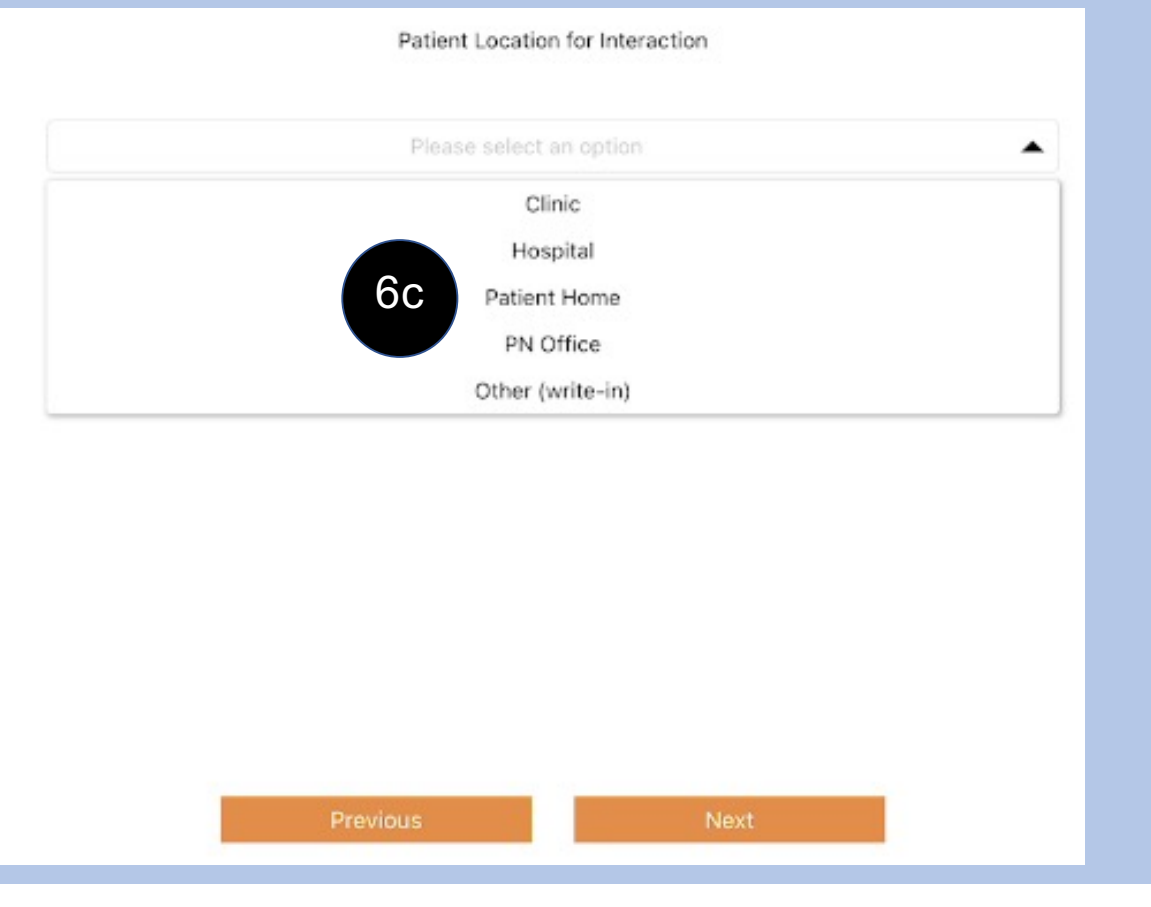

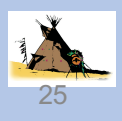

#### 6d. Type comment specific to initial interaction

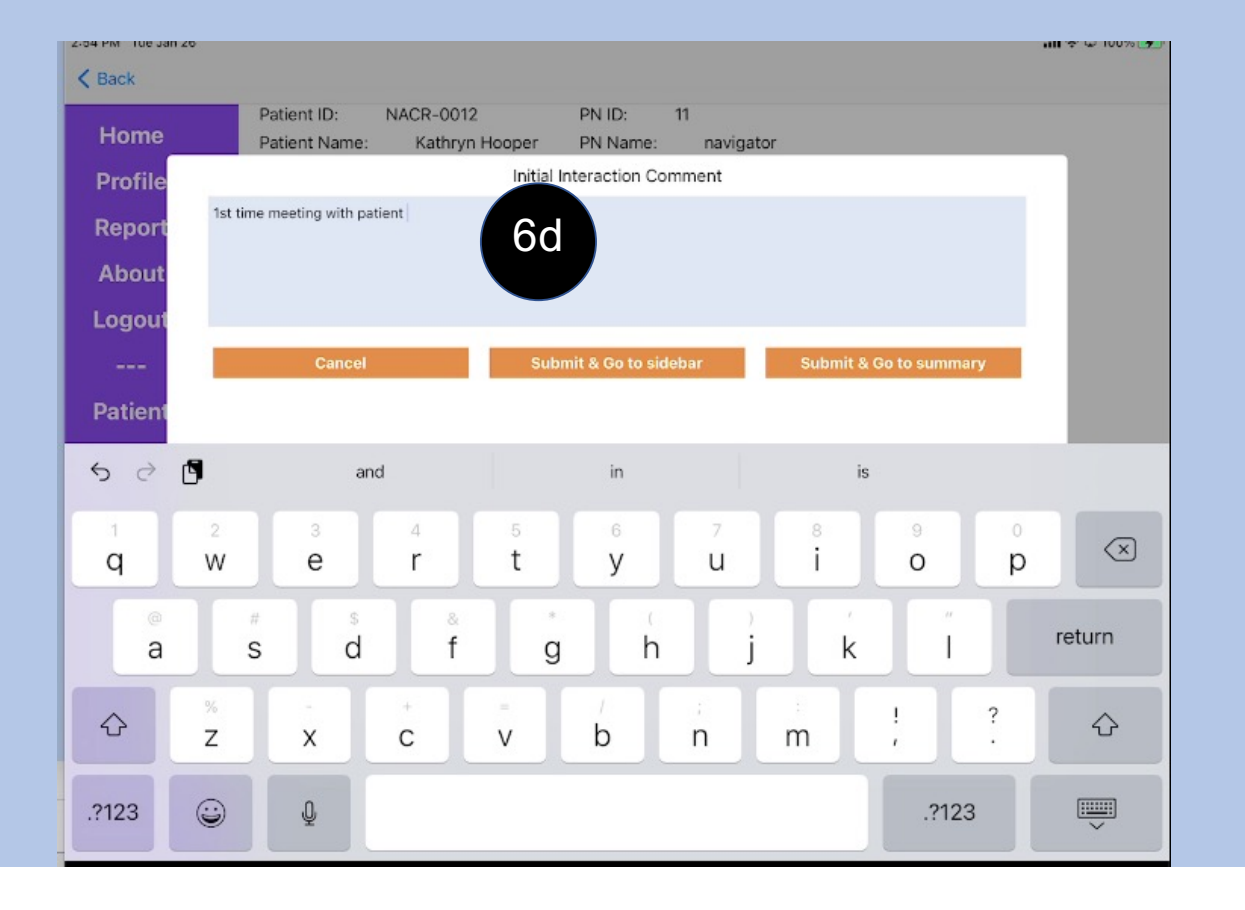

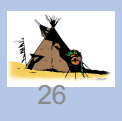

#### 6e. After comment is submitted, Select Go to Sidebar

3:04 PM Fri Mar 19

Home User Report About Logout

Patient ΡN Admin

6e

K New Interaction

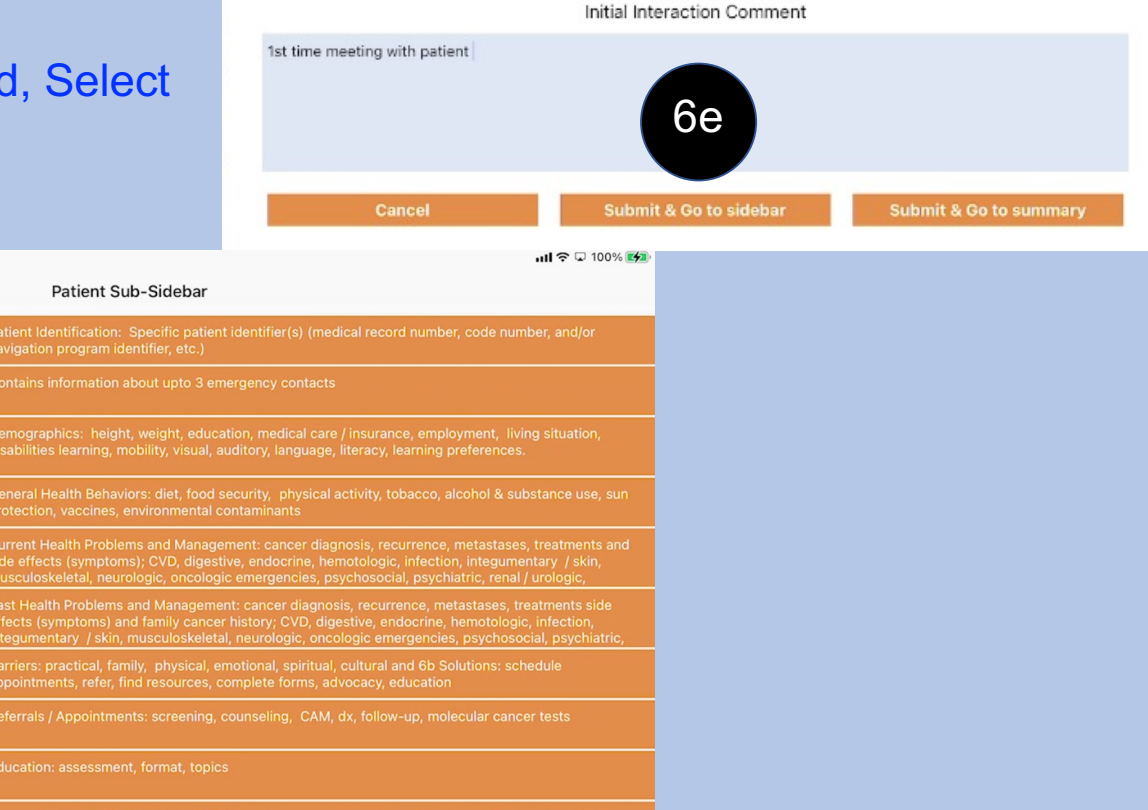

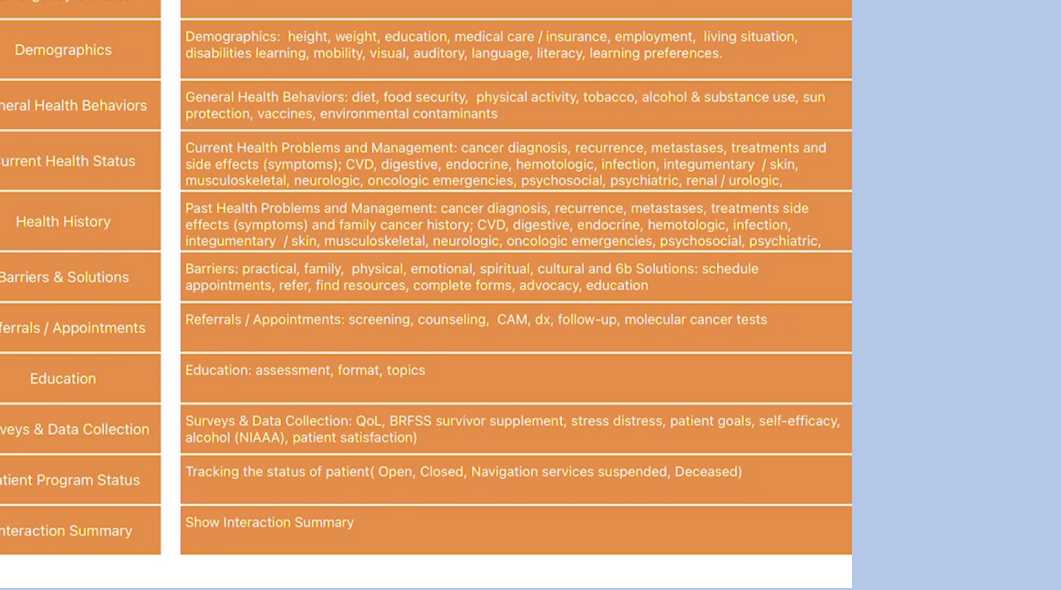

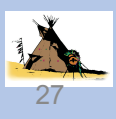

## **Existing Patient / Interaction / Go to Summary**

|     |           |            |                                                     |                               |                                 |         | Initial Interaction Co | mment | 6f                     |    |
|-----|-----------|------------|-----------------------------------------------------|-------------------------------|---------------------------------|---------|------------------------|-------|------------------------|----|
| 6f. | Or afte   | er com     | ment is submit                                      | ted,                          | 1st time meeting with           | patient |                        |       |                        |    |
|     | Go to     | intera     | ction summary                                       |                               |                                 |         |                        |       |                        |    |
|     | 1) Pr     | elimina    | ary information                                     |                               |                                 |         |                        |       |                        |    |
|     | fro       | om the     | initial visit show                                  | ws up                         | Cance                           | el      | Submit & Go to sid     | lebar | Submit & Go to summary |    |
|     | 3:00 PM T | Tue Jan 26 |                                                     |                               |                                 |         |                        |       |                        |    |
|     | Hon       | ne         | Patient ID: NACR-0012<br>Patient Name: Kathryn Hoor | PN ID:<br>per PN Nam          | 11<br>ne: navigator             |         |                        |       |                        |    |
|     | Use       | er         |                                                     | Today's                       | Date: Jan 26, 202               | 1       |                        |       |                        |    |
|     | Rep       | ort        |                                                     |                               |                                 |         |                        |       |                        |    |
|     | Abo       | out        | Date of Interaction                                 | 2021-01-26                    |                                 |         |                        |       |                        |    |
|     | Logo      | out        | Date of interaction                                 | 2021-01-20                    |                                 |         |                        |       |                        |    |
|     |           | -          | Purpose of Interaction                              | Appointment;<br>schedule,Sche | schedule or re-<br>eduled visit | 6f1)    |                        |       |                        |    |
|     | Patie     | ent        | Method of Interaction                               | Webinar                       |                                 |         |                        |       |                        |    |
|     | PN        | N          | Patient Location for Interaction                    | Patient Ho                    | ome                             |         |                        |       |                        |    |
|     | Adm       | nin        | Initial Comments                                    | 1st time meet                 | ting with patient               |         |                        |       |                        | ×. |
|     |           |            | Status of Interaction                               |                               | Select Status                   | j       |                        |       |                        | 28 |

## Choose option To Review Existing Patient's File (cannot add any data in this mode)

- 1. Review file brings patient's contact information
- 2. Choose topic from Patient Sub-sidebar to refresh memory about patient's specific issues

| Home<br>User<br>Report | Patient ID/Contact Info<br>Emergency Contact                       | Patient ID: NACR-002<br>Patient Name: Lana Artin  | PN ID: 3 PN Name: NACI<br>Today's Date: Mar 16, 2021<br>Patient Identification | Home<br>User<br>Report<br>About | Patient Name: | Lana Artin | Today's Date: Mar 16, 2021          |
|------------------------|--------------------------------------------------------------------|---------------------------------------------------|--------------------------------------------------------------------------------|---------------------------------|---------------|------------|-------------------------------------|
| About<br>Logout<br>    | General Health Behaviors                                           | Contact Name                                      | Lana Artin                                                                     | Patient                         |               |            | Interactions (visit, contact, edit) |
| Patient<br>PN<br>Admin | Health History<br>Barriers & Solutions<br>Referrals / Appointments | State                                             | CA - California                                                                | Admin                           |               | -          | Review File (view only)             |
|                        | Education<br>Surveys & Data Collection<br>Patient Program Status   | Zip<br>Lives With<br>Spouse, Children,<br>Parents | 90844                                                                          |                                 |               |            | J.                                  |
|                        |                                                                    | Preference Of Contact                             |                                                                                |                                 |               |            | 29                                  |

## **Review Existing Patient's File**

#### 3. For examples, Select Barriers & Solutions from the Patient Sub-sidebar

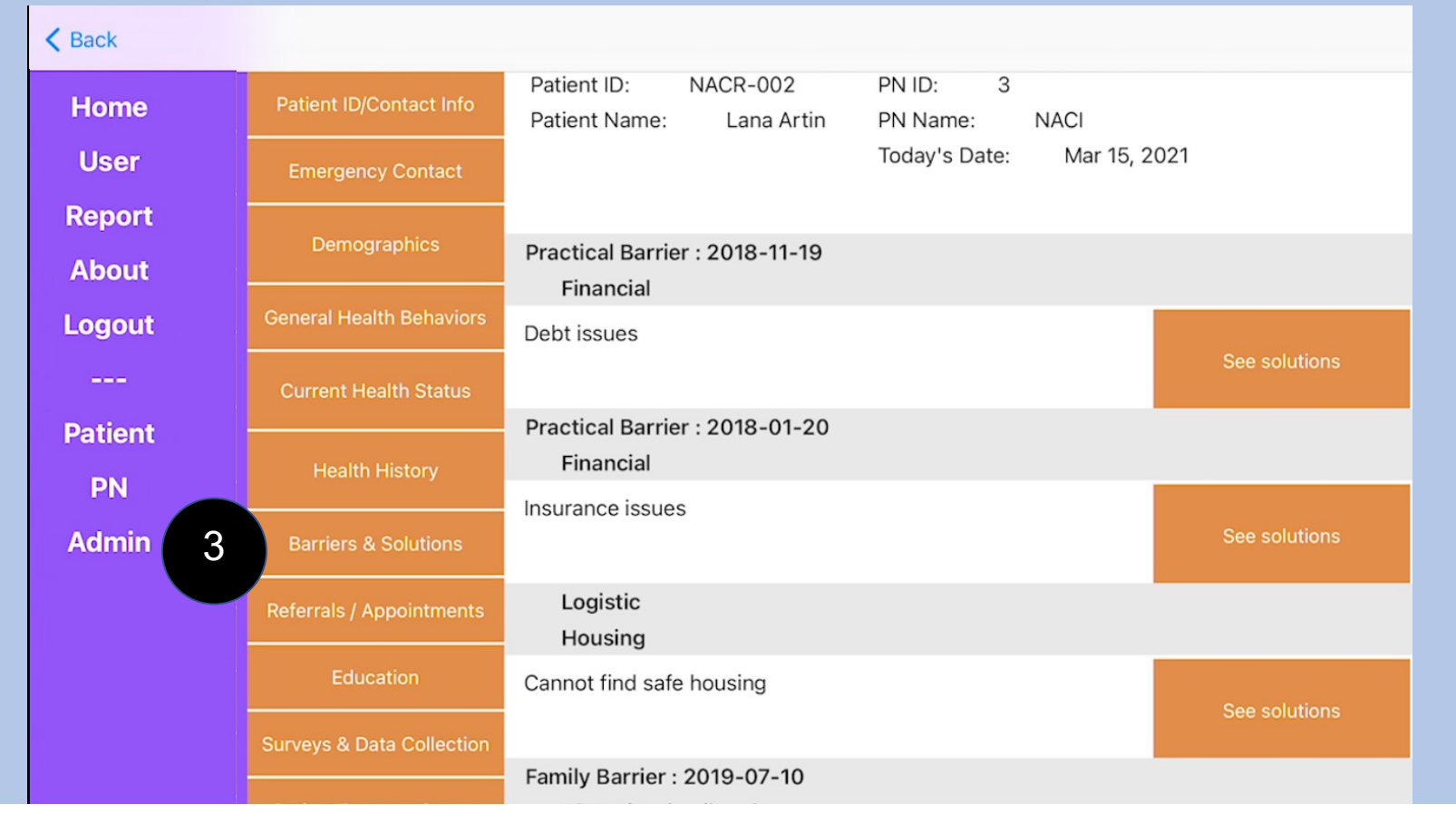

## **Existing Patient / Review File / Barriers / Solutions**

3a. When select "Solutions" for each barrier, such as for "Changing family role", the solutions with date entered and type of solution appears

| Scheduled Appointment Solution<br>Side effects / symptom management |                |  |
|---------------------------------------------------------------------|----------------|--|
| Specific schedule name                                              | Dr. Scott      |  |
| Appointment Tracking                                                |                |  |
| Appointment creation date                                           | 2019-07-10     |  |
| Appointment scheduled date                                          | 2019-07-12     |  |
| Appointment Refer to whom                                           | Marilyn Smith  |  |
| Was the appointment rescheduled                                     |                |  |
| Appointment rescheduled date                                        |                |  |
| Was the appointment completed                                       | Yes            |  |
| Date of completion                                                  | 2019-07-12     |  |
| Appointment outcome                                                 | Not applicable |  |
| Financial (employment; insurance; ability to pay; fo                | od insecurity) |  |
| Specific schedule name                                              |                |  |

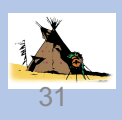

## **Review Existing Patient's File**

- 4. Information for each topic is summarized, for example Current Health Status
- 5. Only information loaded into that category shows up

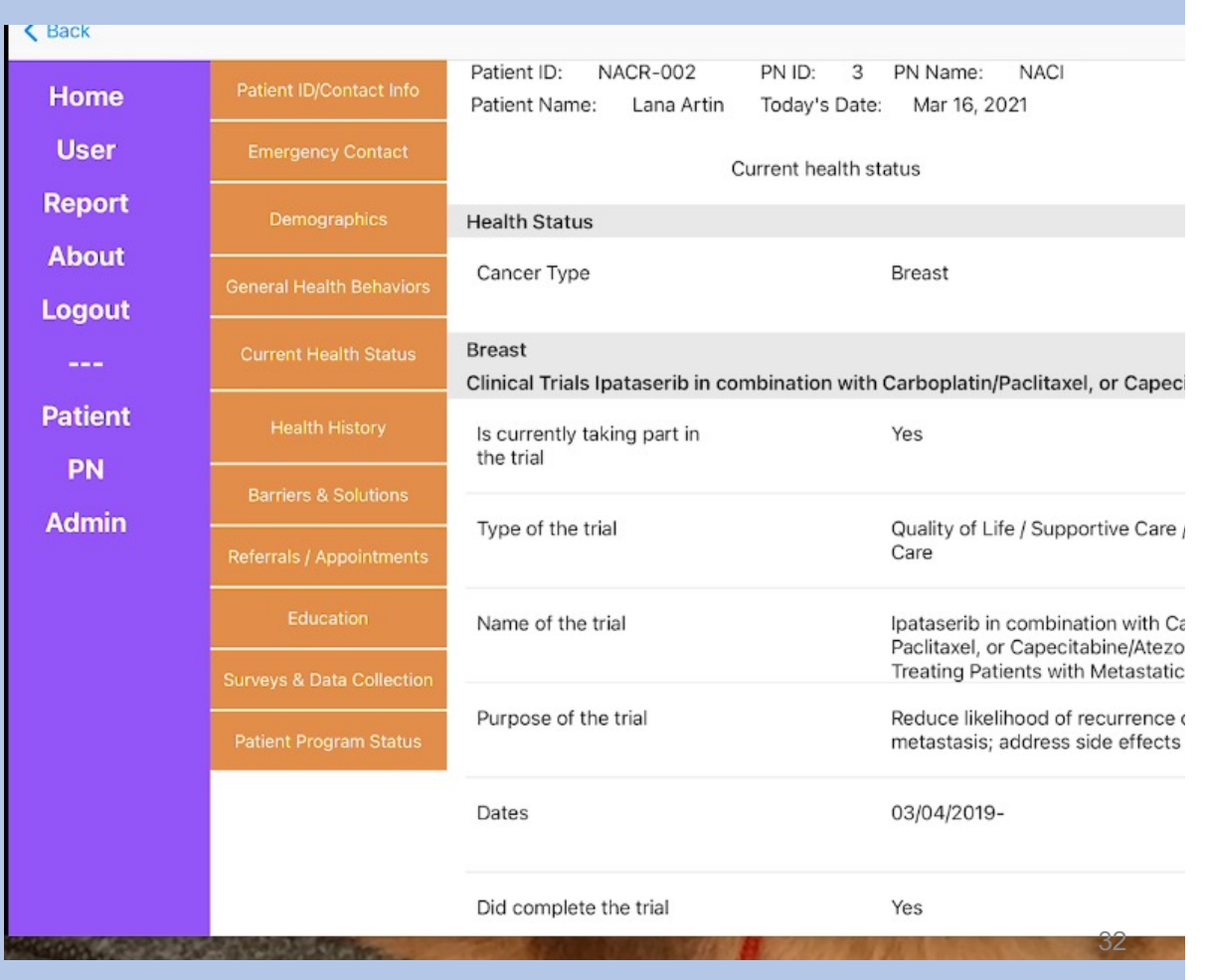

## **Review Existing Patient's File**

- If under Health History, did not have previous cancer info, the health history does not show any cancer history even though the patient currently has cancer
  - a. When error is noted (e.g., learn that the patient had a previous cancer experience or any other error such as, no date for when application to housing office form was submitted), select "Back" until reach screen to select Interactions rather than review

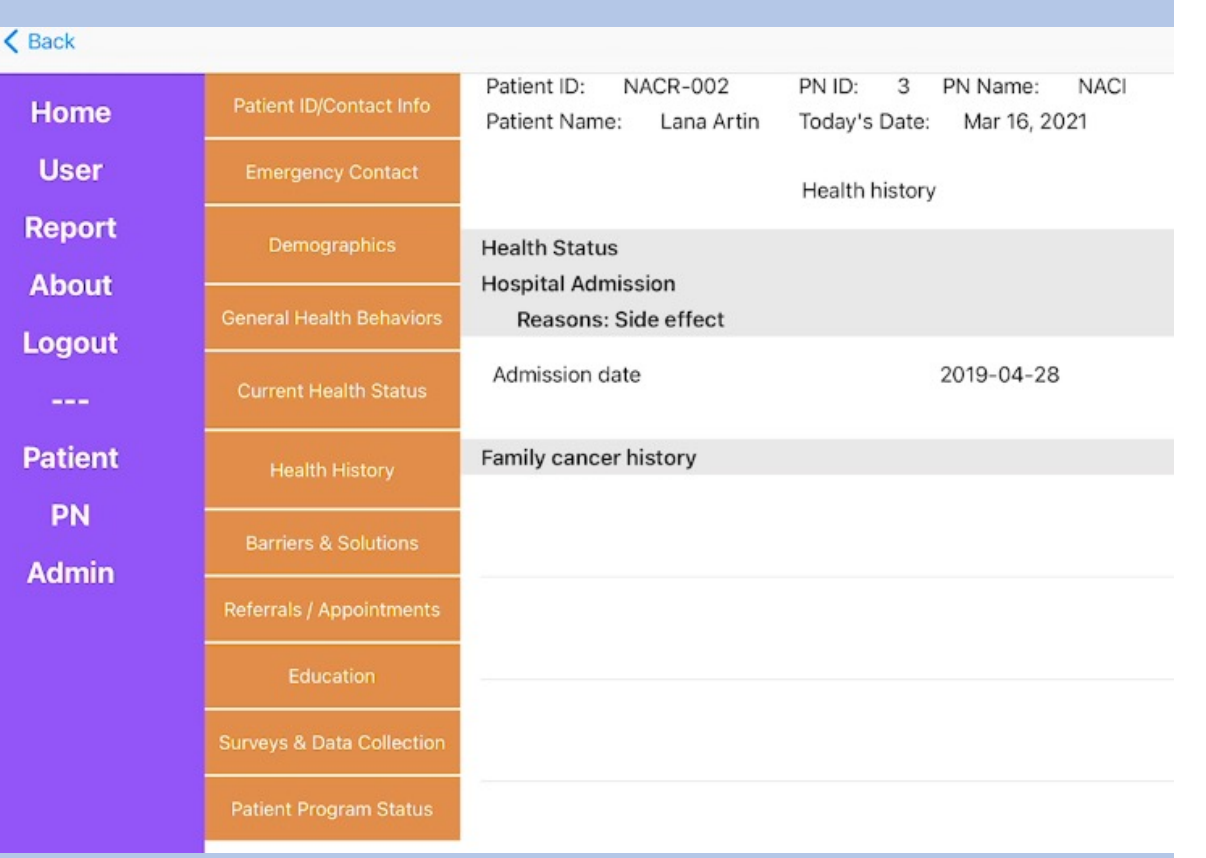

## **Existing Patient / Review File / Barriers linked to Solutions**

#### 6b. Select "Interaction" to add correct information

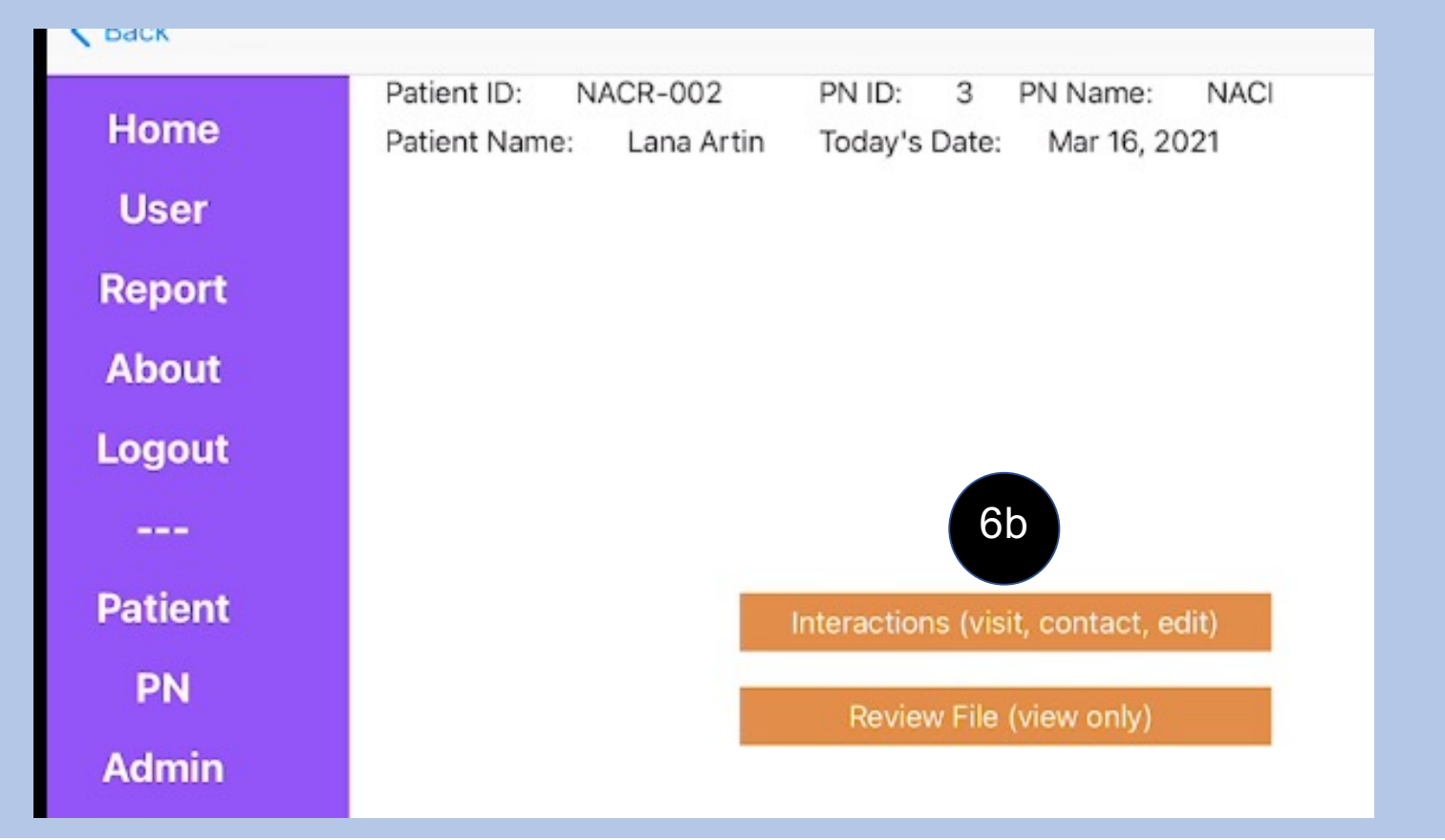

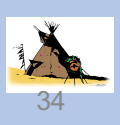

## **Help and Support**

- 1) To get help <u>within 24 hours</u>, please email: help.naci@gmail.com with your phone number
- 2) To get help within 12 hours, please email with subject "NACICARE" to help.naci@gmail.com [for member with subscription only] with your phone number
- 3) To get help <u>immediately</u>, please email with subject "NACICARE" to driqbal@gmail.com [for premium member only] with your phone number

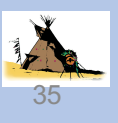